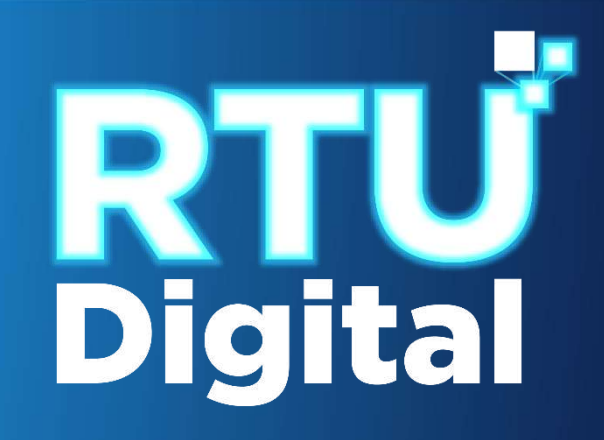

# Manual HABILITACIÓN DE ESTABLECIMIENTOS CON CANCELACIÓN TEMPORAL DE PERSONA INDIVIDUAL (Persona/Negocio) – AGENCIA VIRTUAL

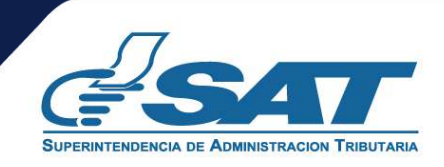

<u>1</u>. Ingresar al portal SAT <u>https://portal.sat.gob.gt/portal/</u> y seleccionar el icono de Agencia Virtual.

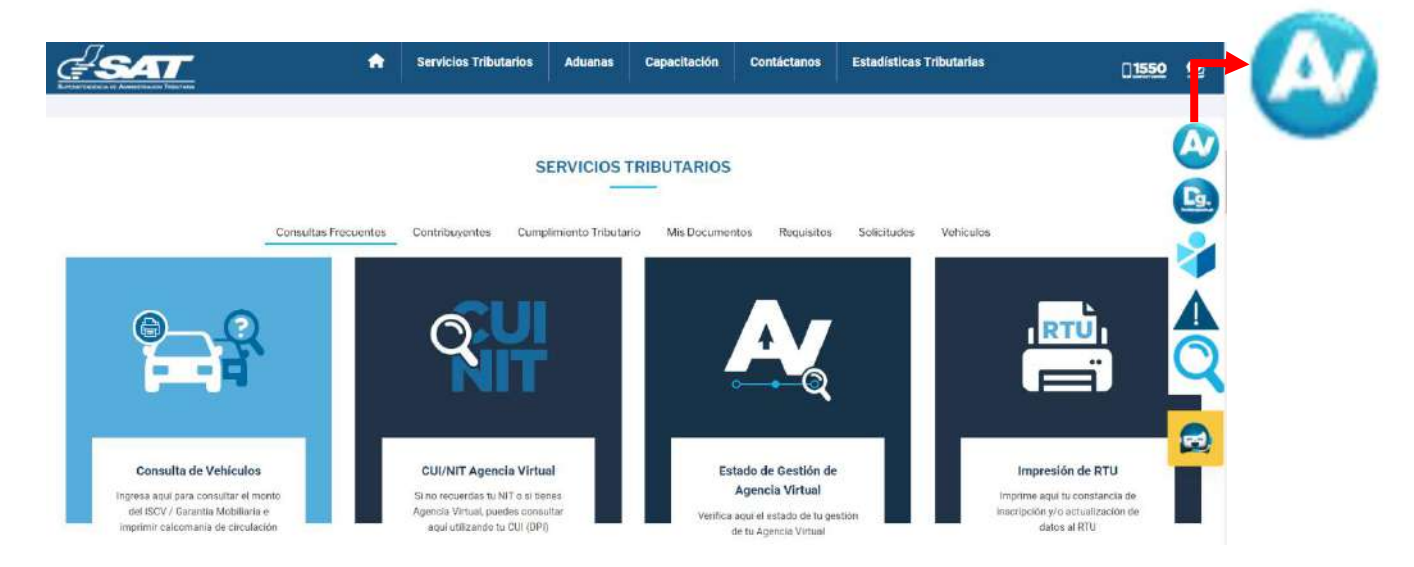

2. El sistema muestra la pantalla siguiente, Ingresar CUI o NIT y contraseña, seleccionar la opción "Iniciar Sesión"

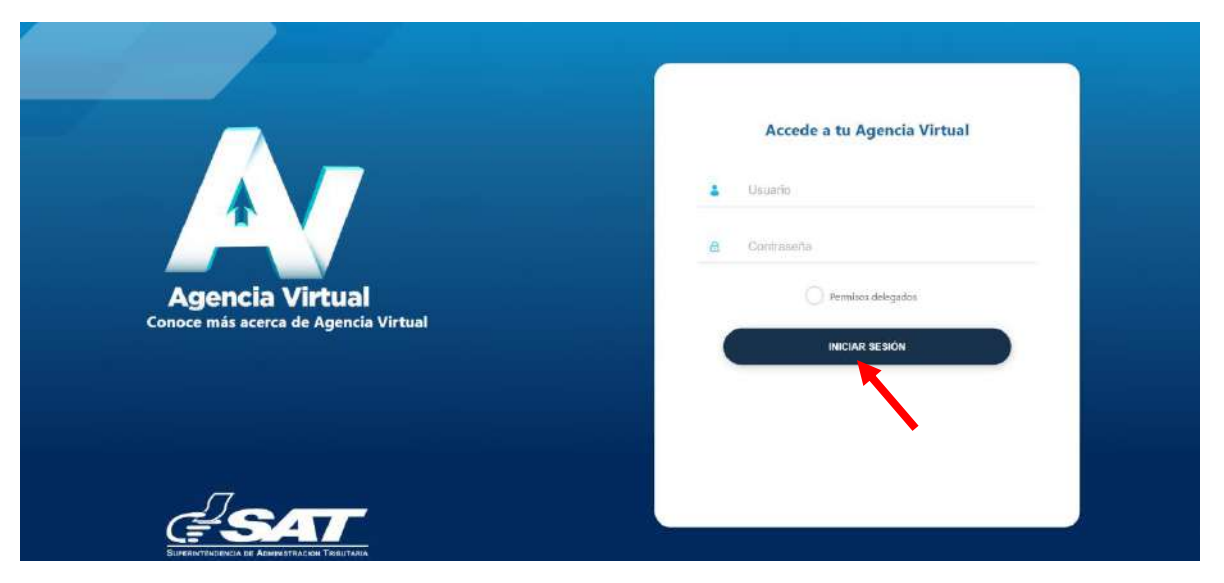

3. Al ingresar a Agencia Virtual, seleccionar el menú de opciones en la parte superior izquierda.

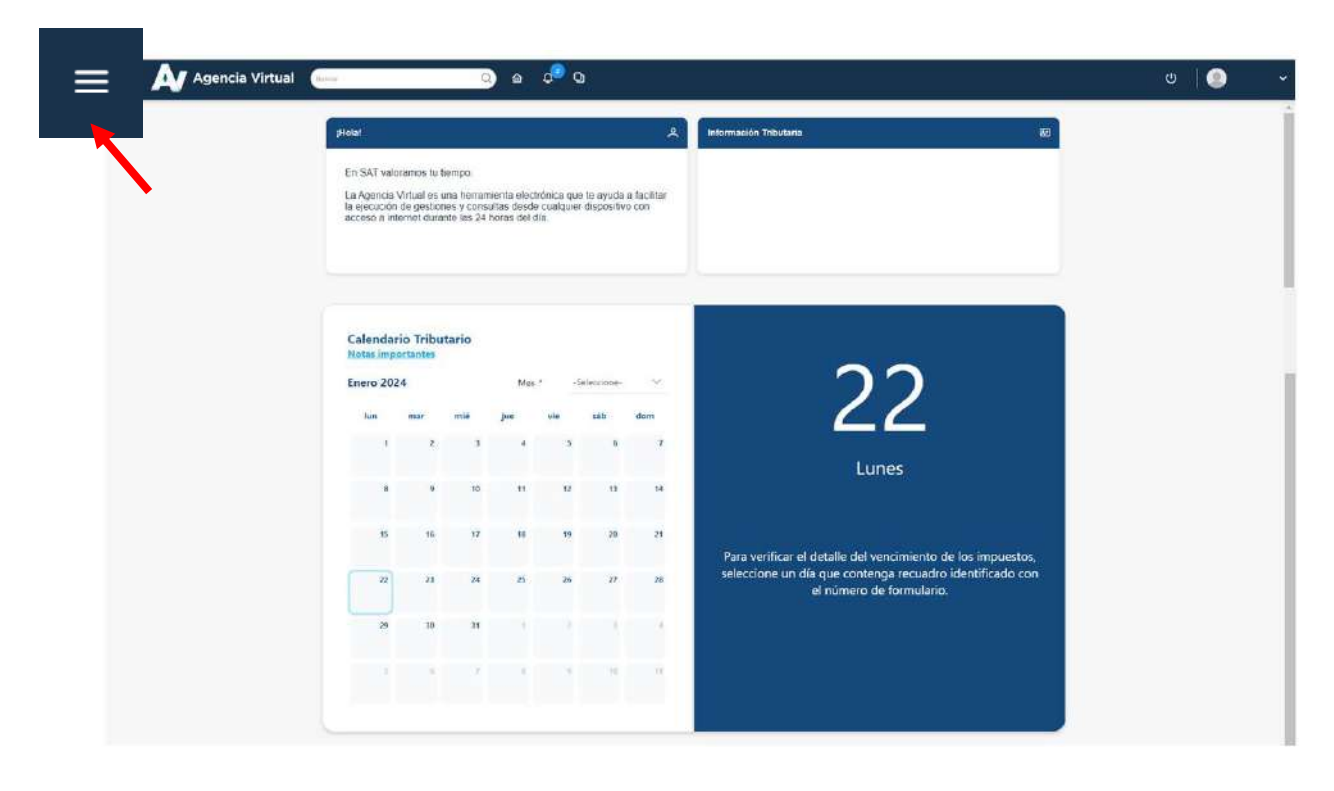

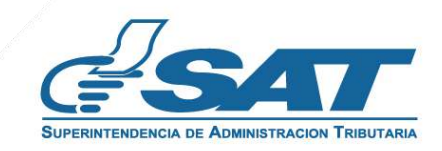

4. Seleccionar el Menú "Servicios al Contribuyente".

| × 🔬 Agencia Virtu                                                      | al                                                    |                                                                     | Q.                                                   | ଳ ଦ୍                                          | 0                              |                               |                                                                                      | ს 🔘 |
|------------------------------------------------------------------------|-------------------------------------------------------|---------------------------------------------------------------------|------------------------------------------------------|-----------------------------------------------|--------------------------------|-------------------------------|--------------------------------------------------------------------------------------|-----|
| 🖏 Agendar Cita                                                         | (Holat                                                |                                                                     |                                                      |                                               |                                | ۴                             | Información Tributaria                                                               |     |
| <ul> <li>Servicios Aduaneros</li> <li>Servicios Tributarios</li> </ul> | En SAT va<br>La Agencia<br>la ejecució<br>acceso a in | loramos tu tie<br>I Virtual es ur<br>n de gestione<br>iternet duran | empo.<br>na herramie<br>es y consult<br>te las 24 hc | enta electrón<br>las desde cu<br>pras del día | ica que te ay<br>alquier dispo | uda a facilitar<br>sitivo con |                                                                                      |     |
| iervicios al Contribuyente                                             | *                                                     |                                                                     |                                                      |                                               |                                |                               |                                                                                      |     |
| + Servicios de Fiscalización                                           | >                                                     |                                                                     |                                                      |                                               |                                |                               |                                                                                      |     |
| Otros sitios de interés                                                | > Calenda                                             | rio Tribut<br>portantes                                             | ario                                                 |                                               | Calvasia                       |                               | 22                                                                                   |     |
|                                                                        | lun                                                   | mar                                                                 | mié                                                  | jue v                                         | rie sáb                        | dom                           | 22                                                                                   |     |
|                                                                        |                                                       | 2                                                                   | 3                                                    | 4                                             | 5                              | 6 7                           | Lunes                                                                                |     |
|                                                                        | 8                                                     | 9                                                                   | 10                                                   | "                                             | 12                             | 13 14                         |                                                                                      |     |
|                                                                        | 15                                                    | 16                                                                  | 17                                                   | 18                                            | 19                             | 20 21                         | Para verificar al detalla del vencimiento de los impuestos                           |     |
|                                                                        | 22                                                    | 23                                                                  | 24                                                   | 25                                            | 26                             | 27 28                         | seleccione un día que contenga recuadro identificado con<br>el número de formulario. |     |
|                                                                        | 29                                                    | 30                                                                  | 31                                                   | ł.                                            | 2                              | 3 4                           |                                                                                      |     |
|                                                                        | 3                                                     | 0                                                                   | 7                                                    | 8                                             |                                | 10 11                         |                                                                                      |     |
| G-SAT                                                                  |                                                       |                                                                     |                                                      |                                               |                                |                               |                                                                                      |     |

5. Seleccionar en la sección RTU la opción "Cese de Actividades".

| × 📐 Agencia                  | a Virtual | Buscar Q 🏠                                    | <b>д</b> 2 р                | U   🕘 🗸                                     |
|------------------------------|-----------|-----------------------------------------------|-----------------------------|---------------------------------------------|
| 🖶 Agendar Cita               |           | Autorizaciones Realizadas                     | Actualización de datos      | 89                                          |
| 🛨 Servicios Aduaneros        |           | Consulta Razón de Pago Títulos Universitarios | Avisos y Confirmaciones (i) |                                             |
| Servicios Tributarios        |           | Declaraciones Tributarias                     | Buzón SAT                   |                                             |
| Servicios al Contribuyente   | >         | Gestores Tributarios                          | Cese de Actividades         |                                             |
| 🛨 Servicios de Fiscalización |           | Imprentas                                     | Constancia de RTU           |                                             |
| Otros sitios de interés      |           | Máquinas Registradoras                        | Consulta de Gestiones       |                                             |
|                              | RTU       | >                                             | Depuración de NIT ()        |                                             |
|                              |           | Representante Legal y Contadores              | Otros Registros de SAT (i)  |                                             |
|                              |           | Solicitud Facilidades de Pago Web             | Ratificación de datos       |                                             |
|                              |           | Solicitudes del Contribuyente                 |                             |                                             |
|                              |           |                                               |                             |                                             |
|                              |           |                                               |                             | o de los impuestos,<br>tro identificado con |
|                              |           |                                               |                             | rio.                                        |
|                              |           |                                               |                             |                                             |
|                              |           |                                               |                             |                                             |
| <b>E</b> SAT                 |           |                                               |                             |                                             |

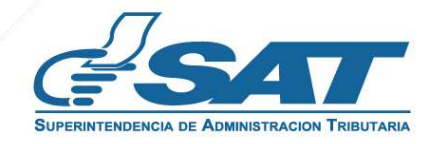

6. El sistema muestra la pantalla siguiente, seleccionar la opción según el Tipo de Cancelación.

|                        |                         |                                                                             | CESE DE ACTIVIDADES<br>NIT 2734060 |
|------------------------|-------------------------|-----------------------------------------------------------------------------|------------------------------------|
|                        |                         |                                                                             | DESCARGAR INSTRUCTIVO              |
| 曲                      |                         |                                                                             |                                    |
| 1) TIPO DE GANCELACIÓN |                         | 3 VALIDAR DATOS                                                             | FIN DE LA SOLICITUD                |
|                        |                         |                                                                             |                                    |
|                        |                         | O Cancelación definitiva de establecimientos persona/negocio                |                                    |
|                        |                         | O Cancelación Temporal de establecimientos persona/negocio                  |                                    |
|                        | Tipo de Cancelación (*) | O Habilitación de establecimientos con cancelación temporal Persona Negocio |                                    |
|                        |                         | O Cancelación prescrita de establecimientos persona/negocio                 |                                    |
|                        |                         |                                                                             |                                    |
|                        |                         |                                                                             | continuar ->                       |

7. Seleccionar la opción "Habilitación de establecimientos con Cancelación Temporal persona/negocio", en la esquina superior derecha muestra la opción "Descargar instructivo" y en la parte inferior a opción "Continuar."

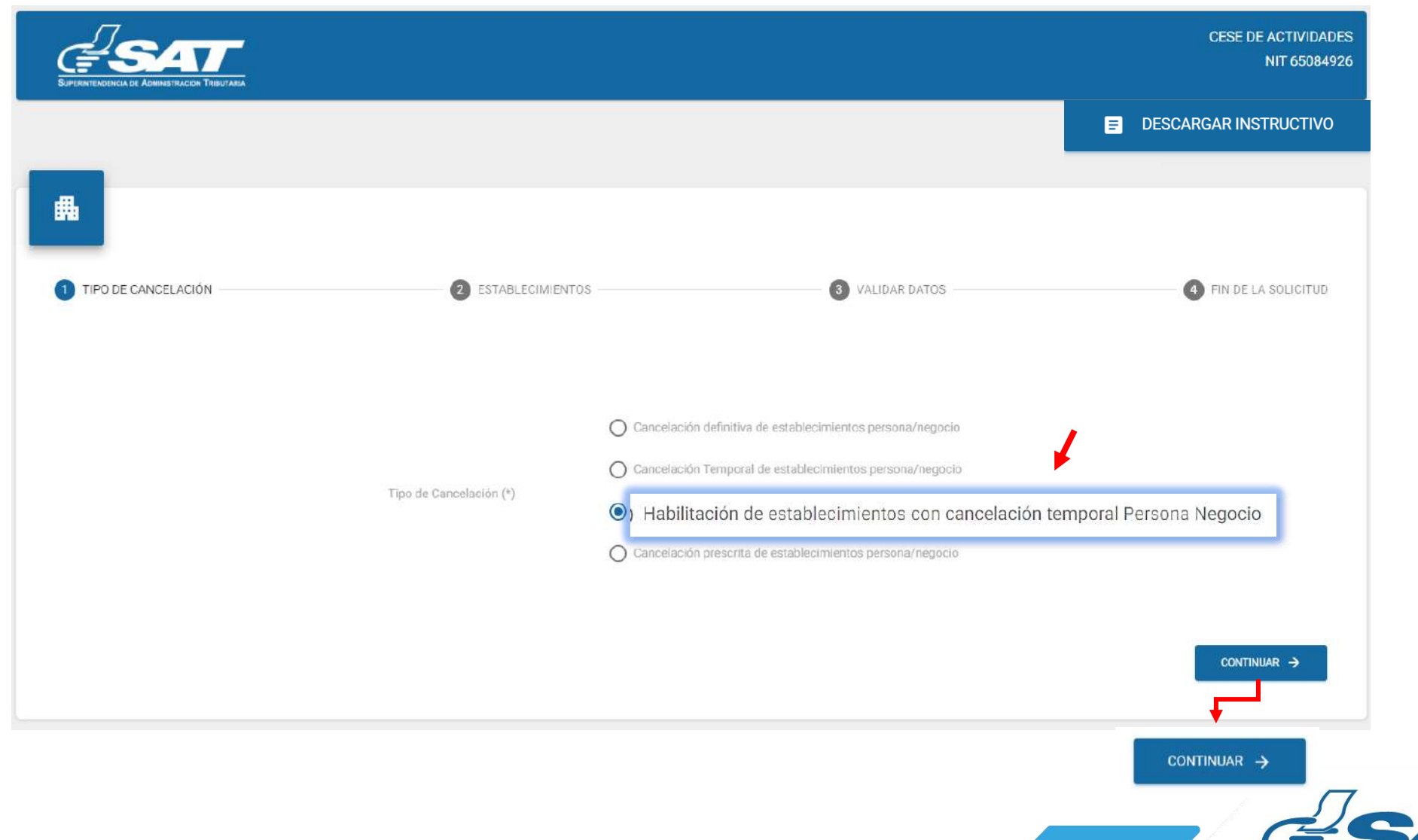

8. Se muestran los establecimientos inactivos temporalmente, debe seleccionar el establecimiento que desea habilitar o la opción "Cancelar "si no desea continuar con la solicitud.

|                                                                                                    |                                                                                |                                                                                                    |                                                                                                    |                                                                                                    | HAI                                                                               | BILITACIÓN DE ESTABLE                                                                             | ECIMIENTOS CON CA                                                                                                    | NCELACIÓN TEMPO                                                                             | CESE DE ACTIVI<br>NIT 650<br>RAL PERSONA NE                    |
|----------------------------------------------------------------------------------------------------|--------------------------------------------------------------------------------|----------------------------------------------------------------------------------------------------|----------------------------------------------------------------------------------------------------|----------------------------------------------------------------------------------------------------|-----------------------------------------------------------------------------------|---------------------------------------------------------------------------------------------------|----------------------------------------------------------------------------------------------------|---------------------------------------------------------------------------------------------|----------------------------------------------------------------|
|                                                                                                    |                                                                                |                                                                                                    |                                                                                                    |                                                                                                    |                                                                                   |                                                                                                   |                                                                                                    |                                                                                             | DESCARGAR INSTRU                                               |
|                                                                                                    |                                                                                |                                                                                                    |                                                                                                    |                                                                                                    |                                                                                   |                                                                                                   |                                                                                                    |                                                                                             |                                                                |
| TIPO DE CAN                                                                                                    | NCELACIÓN                                                                      |                                                                                                    | 2 ESTABLEC                                                                                                    |                                                                                                    | (                                                                                 | 3 VALIDAR DATOS                                                                                   |                                                                                                    | 0                                                                                           | FIN DE LA SOLICIT                                              |
| laraciones                                                                                                    | s:                                                                             |                                                                                                    |                                                                                                    |                                                                                                    |                                                                                   |                                                                                                   |                                                                                                    |                                                                                             |                                                                |
|                                                                                                    |                                                                                |                                                                                                    |                                                                                                    |                                                                                                    |                                                                                   | 1221                                                                                              |                                                                                                    |                                                                                             |                                                                |
| <ul> <li>Estimado co</li> </ul>                                                                                                    | contribuyente, al realizar                                                     | la solicitud de habilitac                                                                                           | lón de establecimientos por car                                                                                                    | ncelación temporal, sus obligacio                                                                                    | nes tributarias quedaran activ                                                    | vas.                                                                                              |                                                                                                    |                                                                                             |                                                                |
| <ul> <li>Estimado co</li> </ul>                                                                                                    | contribuyente, al realizar                                                     | la solicitud de habilitac                                                                                           | lón de establecimientos por car                                                                                                    | ncelación temporal, sus obligacio                                                                                    | nes tributarias quedaran activ                                                    | vas.                                                                                              |                                                                                                    |                                                                                             |                                                                |
| <ul> <li>Estimado co</li> <li>Nún</li> <li>Del</li> </ul>                                                                                                    | contribuyente, al realizar<br>mero De Secuencia<br>el Establecimiento          | la solicitud de habilitac<br>Nombre<br>Comercial                                                                    | Ión de establecimientos por car<br>Domicilio Comercial                                                                                                    | ncelación temporal, sus obligacio<br>Actividad Económica                                                             | Actividad Comercial<br>Del Establecimiento                                        | Clasificación Del<br>Establecimiento                                                              | Tipo De<br>Establecimiento                                                                                                    | Fecha Inicio De<br>Operaciones                                                              | Estado                                                         |
| Estimado e<br>Nún<br>Del                                                                                                    | ontribuyente, al realizar<br>mero De Secuencia<br>al Establecimiento<br>1      | la solicitud de habilitac<br>Nombre<br>Comercial<br>Bairovi Iliana<br>Azucena Fernandez<br>Muñoz                    | Ión de establecimientos por car<br>Domicilio Comercial<br>14 Calle, 18-15 B, 205, Zona<br>21, Colonia Nimajuyu 1,<br>Guatemala, Guatemala                                                     | Actividad Económica<br>Actividades Combinadas De<br>Servicios Administrativos De<br>Oficina                          | Actividad Comercial<br>Del Establecimiento<br>Abogados Y Notarios                 | Clasificación Del<br>Establecimiento<br>Exento Constitucional                                     | Tipo De<br>Establecimiento<br>Centros Educativos<br>Privados                                                                                              | Fecha Inicio De<br>Operaciones<br>22/02/2011                                                | Estado<br>Inactivación<br>Temporal                             |
| Estimado el     Nún     Del                                                                                                    | ontribuyente, al realizar<br>mero De Secuencia<br>Establecimiento<br>1         | la solicitud de habilitac<br>Nombre<br>Comercial<br>Bairovi Iliana<br>Azucena Fernandez<br>Muñoz<br>Notaria Bairovi | Ión de establecimientos por car<br>Domicilio Comercial<br>14 Calle, 18-16 8, 205, Zona<br>21, Colonia Nimajuyu 1,<br>Guatemala, Guatemala<br>Zona 5, Residencial D,<br>Esquipulas, Chiquimula | Actividad Económica<br>Actividades Combinadas De<br>Servicios Administrativos De<br>Oficina<br>Actividades Jurídicas | Actividad Comercial<br>Del Establecimiento<br>Abogados Y Notarios<br>Abarroterias | Clasificación Del<br>Establecimiento<br>Exento Constitucional<br>Exento Constitucional            | Tipo De<br>Establecimiento<br>Centros Educativos<br>Privados<br>Centros Educativos<br>Privados                                                            | Fecha Inicio De<br>Operaciones<br>22/02/2011<br>16/07/2022                                  | Estado<br>Inactivación<br>Temporal<br>Inactivación<br>Temporal |
| Estimado co<br>Núm<br>Del                                                                                                    | eontribuyente, al realizar<br>mero De Secuencia<br>el Establecimiento<br>1     | la solicitud de habilitac<br>Nombre<br>Comercial<br>Bairovi Iliana<br>Azucena Fernandez<br>Muñoz<br>Notaria Bairovi | Ión de establecimientos por car<br>Domicilio Comercial<br>14 Calle, 18-16 B, 205, Zona<br>21, Colonia Nimejuyu 1,<br>Guatemala, Guatemala<br>Zona 5, Residencial D,<br>Esquipulas, Chiquimula | Actividad Económica<br>Actividades Combinadas De<br>Servicios Administrativos De<br>Oficina<br>Actividades Jurídicas | Actividad Comercial<br>Del Establecimiento<br>Abogados Y Notarios<br>Abarroterias | Clasificación Del<br>Establecimiento<br>Exento Constitucional<br>Exento Constitucional<br>Registr | Tipo De         Establecimiento         Centros Educativos<br>Privados         Centros Educativos<br>Privados         Centros Educativos         Privados | Fecha Inicio De Operaciones           22/02/2011           16/07/2022           1-2 de 2    | Estado<br>Inactivación<br>Temporal<br>Inactivación<br>Temporal |
| Estimado co     Núm     Del                                                                                                    | eontribuyente, al realizar<br>mero De Secuencia<br>el Establecimiento<br>1     | la solicitud de habilitac<br>Nombre<br>Comercial<br>Bairovi Iliana<br>Azucena Fernandez<br>Muñoz<br>Notaria Bairovi | Ión de establecimientos por car<br>Domicilio Comercial<br>14 Calle, 18-16 B, 205, Zona<br>21, Colonia Nimajuyu 1,<br>Guatemala, Guatemala<br>Zona 5, Residencial D,<br>Esquipulas, Chiquimula | Actividad Económica<br>Actividades Combinadas De<br>Servicios Administrativos De<br>Oficina<br>Actividades Jurídicas | Actividad Comercial<br>Del Establecimiento<br>Abogados Y Notarios<br>Abarroterías | Clasificación Del<br>Establecimiento<br>Exento Constitucional<br>Exento Constitucional<br>Registe | Tipo De         Establecimiento         Centros Educativos         Privados         Centros Educativos         Privados                                   | Fecha Inicio De<br>Operaciones<br>22/02/2011<br>16/07/2022                                  | Estado<br>Inactivación<br>Temporal<br>Inactivación<br>Temporal |
| <ul> <li>Estimado c</li> <li>Nún<br/>Del</li> <li>□</li> <li>□</li></ul> | entribuyente, al realizar<br>mero De Secuencia<br>el Establecimiento<br>1<br>2 | la solicitud de habilitac<br>Nombre<br>Comercial<br>Bairovi Iliana<br>Azucena Fernardez<br>Muñoz<br>Notaria Bairovi | Ión de establecimientos por car<br>Domicilio Comercial<br>14 Calle, 18-16 B, 205, Zona<br>21, Colonia Nimejuyu 1,<br>Guatamala, Guatemala<br>Zona 5, Residencial D,<br>Esquipulas, Chiquimula | Actividad Económica<br>Actividades Combinadas De<br>Servicios Administrativos De<br>Oficina<br>Actividades Jurídicas | Actividad Comercial<br>Del Establecimiento<br>Abogados Y Notarios<br>Abarroterias | Clasificación Del<br>Establecimiento<br>Exento Constitucional<br>Exento Constitucional<br>Registr | Tipo De         Establecimiento         Centros Educativos<br>Privados         Centros Educativos<br>Privados         centros Educativos<br>Privados      | Fecha Inicio De<br>Operaciones           22/02/2011           16/07/2022           1-2 de 2 | Estado<br>Inactivación<br>Temporal<br>Inactivación<br>Temporal |
| <ul> <li>Estimado con Núm Del</li> <li>Cantelation</li> </ul>                                                                                                    | entribuyente, al realizar<br>mero De Secuencia<br>el Establecimiento<br>1<br>2 | la solicitud de habilitac<br>Nombre<br>Comercial<br>Bairovi Iliana<br>Azucena Fernandez<br>Muñoz<br>Notaria Bairovi | Ión de establecimientos por car<br>Domicilio Comercial<br>14 Calle, 18-16 B, 205, Zona<br>21, Colonia Nimejuyu 1,<br>Guatemala, Guatemala<br>Zona 5, Residencial D,<br>Esquipulas, Chiquimula | Actividad Económica<br>Actividades Combinadas De<br>Servicios Administrativos De<br>Oficina<br>Actividades Jurídicas | Actividad Comercial<br>Del Establecimiento<br>Abogados Y Notarios<br>Abarroterias | Clasificación Del<br>Establecimiento<br>Exento Constitucional<br>Exento Constitucional<br>Registr | Tipo De<br>Establecimiento<br>Centros Educativos<br>Privados<br>Centros Educativos<br>Privados                                                            | Fecha Inicio De<br>Operaciones<br>22/02/2011<br>16/07/2022                                  | Estado<br>Inactivación<br>Temporal<br>Inactivación<br>Temporal |

**9**. Al seleccionar el establecimiento el sistema muestra el mensaje siguiente, sí desea continuar con el proceso debe seleccionar la opción "**SI**".

| -                               |                                              |                                                                     |                        |                                            |                                      |                                | B                              | DESCARGAR INSTRUCTIVO    |
|---------------------------------|----------------------------------------------|---------------------------------------------------------------------|------------------------|--------------------------------------------|--------------------------------------|--------------------------------|--------------------------------|--------------------------|
| O DE CANCELACIÓN<br>aciones:    |                                              | 2 ESTABLE                                                           | ECIMIENTOS             | e                                          | VALIDAR DATOS                        |                                | G                              | FIN DE LA SOLICITUD      |
| Número De Sec<br>Del Establecim | uencia Nombre<br>iento Comercial             | Domicilio Comercial                                                 | Actividad Económica    | Actividad Comercial<br>Del Establecimiento | Clasificación Del<br>Establecimiento | Tipo De<br>Establecimiento     | Fecha Inicio De<br>Operaciones | Estado                   |
| ] 1                             | Bairovi Iliana<br>Azucena Fernandez<br>Muñoz | 14 Calle, 18-16 B, 205,<br>21, Colonia Nimajuy<br>Guatemala, Guatem | ¿Esta seguro de habili | tar el establecimiento?                    | ?<br>Constitucional                  | Centros Educativos<br>Privados | 22/02/2011                     | Inactivación<br>Temporal |
| 2                               | Notaria Bairovi                              | Zona 5, Residencia<br>Esquipulas, Chiquim                           | 2                      | Notaria Bairovi                            | Constitucional                       | Centros Educativos<br>Privados | 16/07/2022                     | Inactivación<br>Temporal |
|                                 |                                              |                                                                     | NO                     | si                                         | Rogium                               | os por página 🗧 💌              | 1+2 de 2   ¢                   | < > >1                   |

**<u>10.</u>** El sistema muestra la pantalla siguiente.

| GLIPERINTENDENCIA DE ADMINISTRACION TRIBUTARIA | HABILITACIÓN DE ESTABLECIMIENTOS CON CANC | CESE DE ACTIVIDADES<br>NIT 6<br>ELACIÓN TEMPORAL PERSONA NEGOCIO |
|------------------------------------------------|-------------------------------------------|------------------------------------------------------------------|
|                                                |                                           | DESCARGAR INSTRUCTIVO                                            |
| TIPO DE CANCELACIÓN                            | 3 VALIDAR DATOS                           | 4 FIN DE LA SOLICITUD                                            |
|                                                |                                           | CONFIRMAR SOLICITUD 🥥                                            |

11. Seleccionar la opción confirmar solicitud o bien si por algún motivo la solicitud no será concluida, la opción "Cancelar".

| ELPERINTENDENCIA DE ADMINISTRACION TRIBUTARIA | HA | BILITACIÓN DE ESTABLECIMIENTOS CON CANO | CESE DE ACTIVIDADES<br>NIT 5<br>CELACIÓN TEMPORAL PERSONA NEGOCIO |
|-----------------------------------------------|----|-----------------------------------------|-------------------------------------------------------------------|
| _                                             |    |                                         | DESCARGAR INSTRUCTIVO                                             |
| TIPO DE CANCELACIÓN                           |    | 3 VALIDAR DATOS                         | FIN DE LA SOLICITUD                                               |
| ← CANCELAR                                    |    |                                         | CONFIRMAR SOLICITUD                                               |
| ← CANCELAR                                    |    |                                         | CONFIRMAR SOLICITUD 🥪                                             |
|                                               |    |                                         | 57-                                                               |

11.1. Al seleccionar la opción "SI" el sistema cancela la solicitud y al seleccionar "NO" continua con la solicitud.

| GESAT<br>BUPERINTENDENCIA DE ACMINISTRACIÓN TRIBUTARA | HABILITACIÓN DE ESTABLECIMIENTOS CON CANCELACIÓN | CESE DE ACTIVIDADES   |
|-------------------------------------------------------|--------------------------------------------------|-----------------------|
|                                                       |                                                  | DESCARGAR INSTRUCTIVO |
| TIPO DE CANCELACIÓN                                   | ¿Esta seguro de cancelar la solicitud?           | FIN DE LA SOLICITUD   |
|                                                       | NO                                               | CONFIRMAR SOLICITUD   |

12. Si en la verificación automática que realiza el sistema la solicitud de habilitación de establecimientos es improcedente, se generará el informe con el detalle de obligaciones Tributarias pendientes de solventar previo a continuar con el proceso, seleccionar la opción "Imprimir" y posteriormente "aceptar".

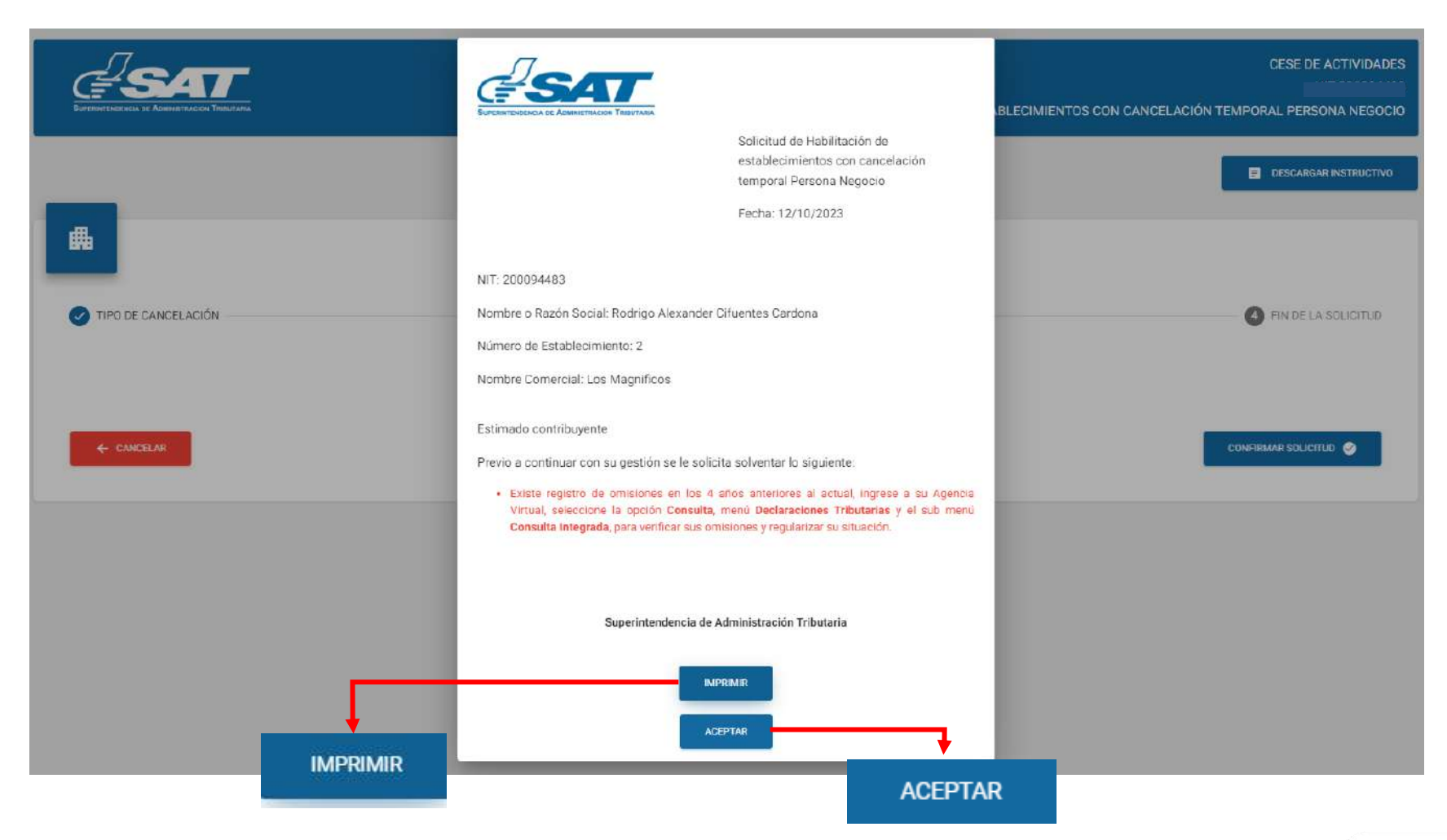

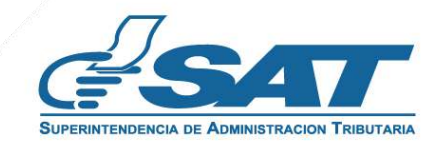

**12.1.** Después de haber seleccionado la opción aceptar en el numeral anterior el sistema muestra la pantalla siguiente, seleccionar la opción "**Cancelar**".

|                       |                 | HABILITACIÓN DE ESTABLECIMIENTOS CON CANO | CESE DE ACTIVIDADES     |
|-----------------------|-----------------|-------------------------------------------|-------------------------|
| _                     |                 |                                           | E DESCARGAR INSTRUCTIVO |
| <b>#</b>              |                 |                                           |                         |
| V TIPO DE CANCELACIÓN | STABLECIMIENTOS | 3 VALIDAR DATOS                           | FIN DE LA SOLICITUD     |
|                       |                 |                                           |                         |
| ← CANCELAR            |                 |                                           | CONFIRMAR SOLICITUD     |
|                       |                 |                                           |                         |

**12.2.** El sistema muestra el mensaje siguiente, debe seleccionar la opción "SI" y el sistema cancelará la solicitud.

| SUPERINTENDENCIA CE ADMINISTRACION TRIBUEARA | HABILITACIÓN DE ESTABLECIMIENTOS CON CANCELACIÓ | CESE DE ACTIVIDADES<br>}<br>N TEMPORAL PERSONA NEGOCIO |
|----------------------------------------------|-------------------------------------------------|--------------------------------------------------------|
|                                              |                                                 | DESCARGAR INSTRUCTIVO                                  |
| TIPO DE CANCELACIÓN                          | Esta seguro de cancelar la solicitud? Tos       | 4 FIN DE LA SOLICITUD                                  |
| ← CANCELAR SÍ                                |                                                 | CONFIRMAR SOLICITUD                                    |

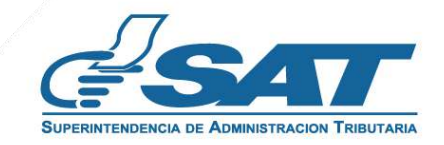

**13.** Si al realizar las verificaciones automáticas de la solicitud de habilitación de establecimientos es procedente, despliega la declaración jurada la cual debe de **aceptar** y posteriormente seleccionar la opción "**Continuar**".

| SUPERINTENDENCIA DE ADMINISTRACION TRIBUTARIA | HABILITACIÓN DE ESTABLECIMIENTOS CON CANO                                                                                                    | CESE DE ACTIVIDADES<br>CELACIÓN TEMPORAL PERSONA NEGOCIO |
|-----------------------------------------------|----------------------------------------------------------------------------------------------------|----------------------------------------------------------|
|                                               |                                                                                                    | DESCARGAR INSTRUCTIVO                                    |
| TIPO DE CANCELACIÓN                           | Declaro y juro que los datos contenidos en la presente<br>solicitud son verídicos y que conozco la pena de los delitos<br>de Perjurio, Falsedad Material y Falsedad Ideológica de<br>conformidad con lo estipulado en los artículos <b>459</b> , <b>321</b> y<br><b>322</b> del Código Penal Guatemalteco. | 4 FIN DE LA SOLICITUD                                    |
|                                               | CONTINUAR                                                                                                    | CONFIRMAR SOLICITUD                                      |
|                                               |                                                                                                    | CONTINUAR                                                |

**14.** El sistema muestra la pantalla siguiente, debe seleccionar la opción "Finalizar solicitud"

| SUPERINTENDENCIA CE ADMINISTRACION THIBUTARIA | HABILITACIÓN DE ESTAB | LECIMIENTOS CON CANCELACI | CESE DE ACTIVIDADES<br>ÓN TEMPORAL PERSONA NEGOCIO |
|-----------------------------------------------|-----------------------|---------------------------|----------------------------------------------------|
|                                               |                       |                           | E DESCARGAR INSTRUCTIVO                            |
| TIPO DE CANCELACIÓN                           |                       | 3 VALIDAR DATOS           | 4 FIN DE LA SOLICITUD                              |
|                                               |                       |                           | FINALIZAR SOLICITUD ->                             |
|                                               |                       |                           | FINALIZAR SOLICITUD ->                             |

#### 15. El sistema muestra el mensaje siguiente

| SUPERINTENDENCIA DE ADMINISTRACIÓN TRIBUTARA                                                               | HAE              | BILITACIÓN DE ESTABLECIMIENTOS CON CANO | CESE DE ACTIVIDADES<br>;<br>CELACIÓN TEMPORAL PERSONA NEGOCIO |
|----------------------------------------------------------------------------------------------------|------------------|-----------------------------------------|---------------------------------------------------------------|
|                                                                                                    |                  |                                         | E DESCARGAR INSTRUCTIVO                                       |
| <b>#</b>                                                                                                   |                  |                                         |                                                               |
| TIPO DE CANCELACIÓN                                                                                        | ESTABLECIMIENTOS | VALIDAR DATOS                           | 4 FIN DE LA SOLICITUD                                         |
| La solicitud de Habilitación de establecimientos con cancelación temporal Persona/Negocio ha sido enviada. |                  |                                         |                                                               |
| Se notificará a su buzón SAT la aprobación de la gestión.                                                  |                  |                                         |                                                               |
|                                                                                                    |                  |                                         |                                                               |

**16.** Una vez enviada la solicitud recibirá en el correo electrónico la notificación siguiente.

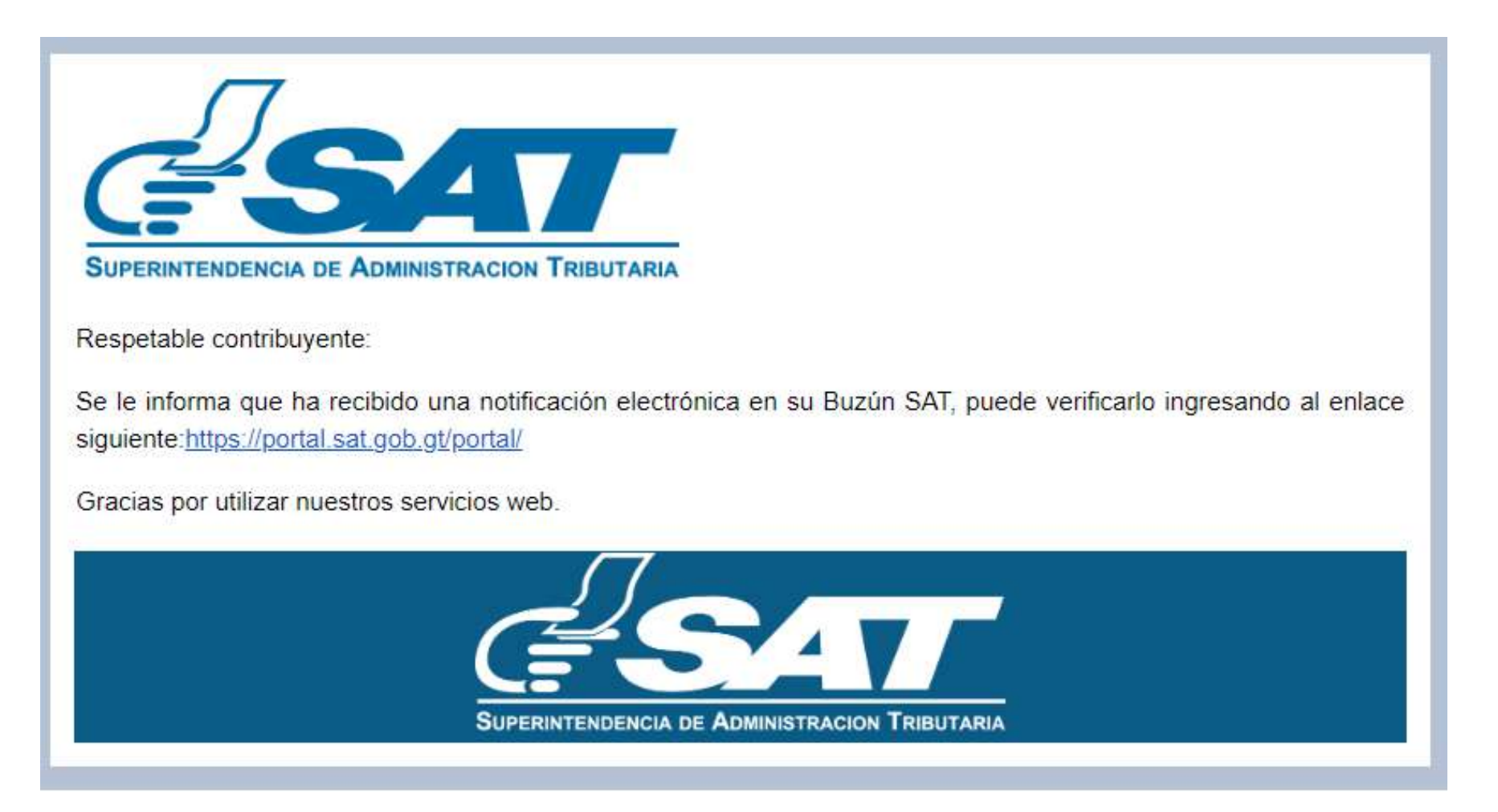

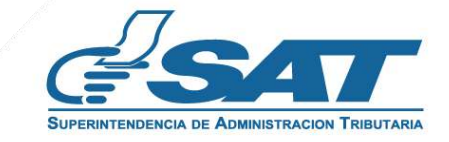

<u>17</u>. Una vez recibida la notificación detallada en el numeral anterior, debe ingresar a Agencia Virtual y seleccionar la opción "Buzón SAT", el sistema muestra la notificación, debe seleccionar Habilitación de Establecimientos y seleccionar la impresora si desea imprimir la misma.

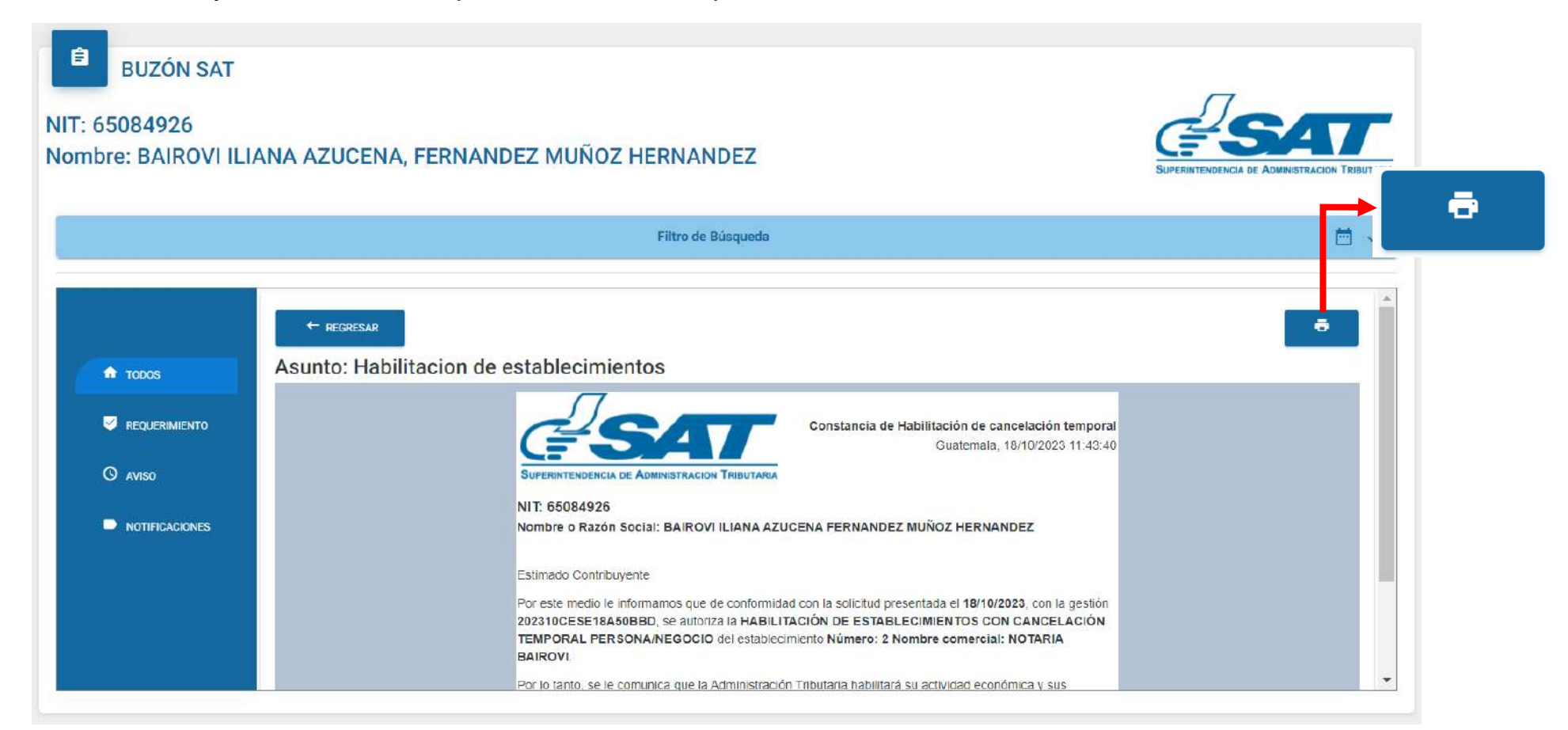

18. Recibirá en el correo electrónico la constancia de Habilitación de cancelación temporal del establecimiento seleccionado.

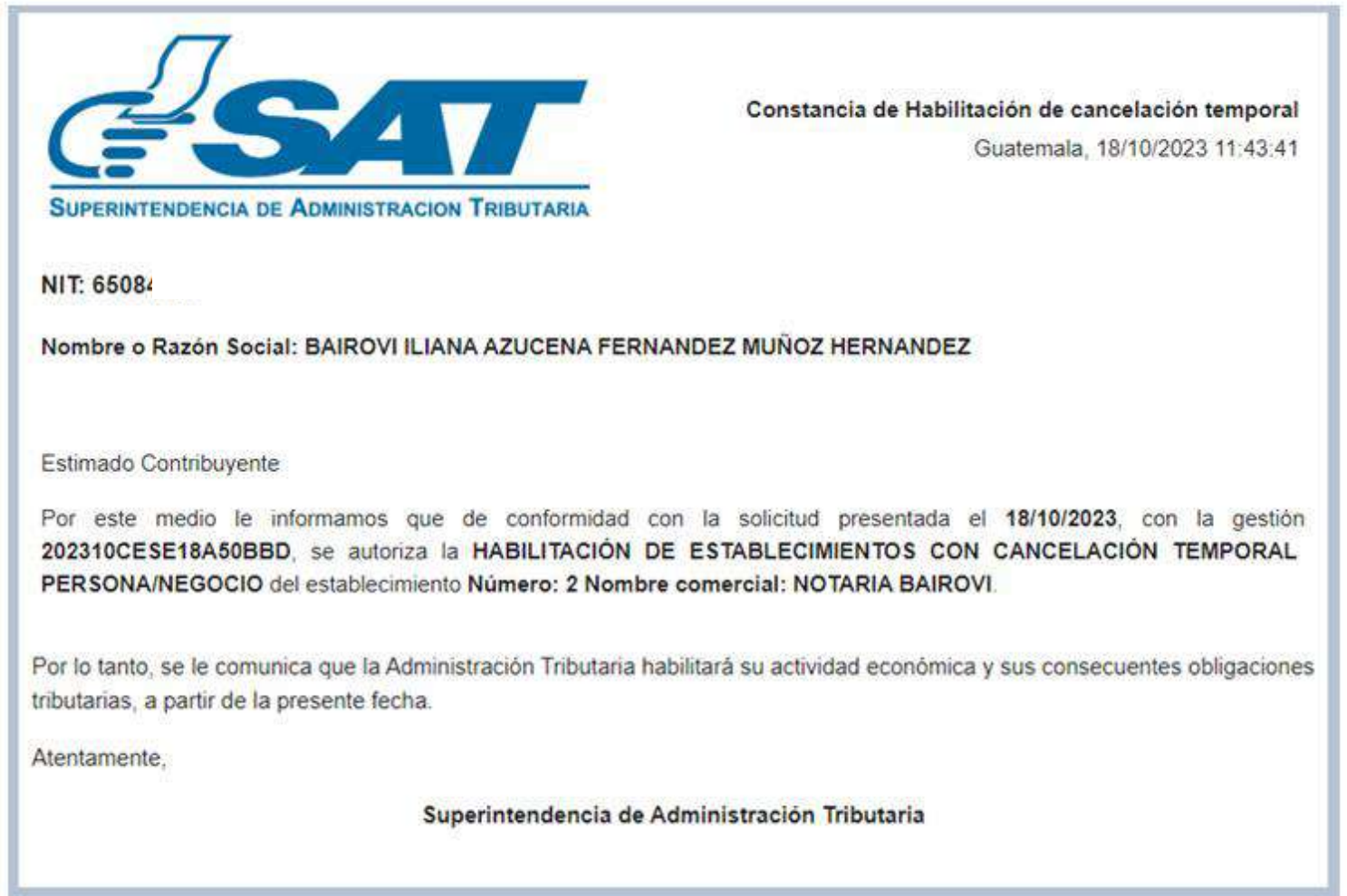

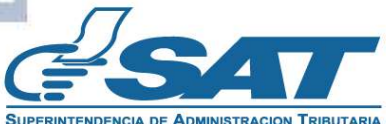

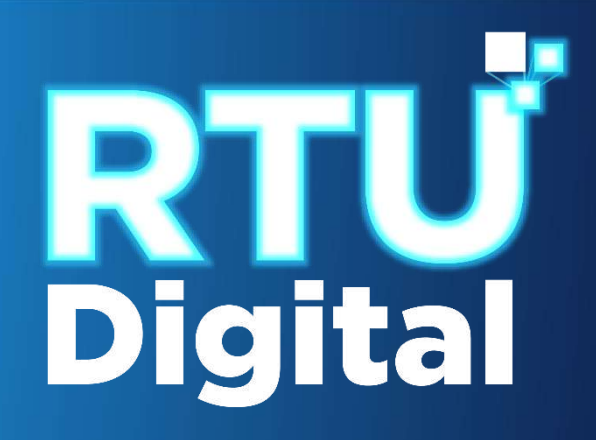

## Manual HABILITACIÓN DE ESTABLECIMIENTOS CON CANCELACIÓN TEMPORAL DE PERSONA INDIVIDUAL (Persona/Negocio) – AGENCIA VIRTUAL

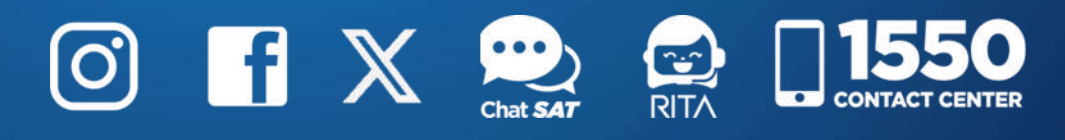

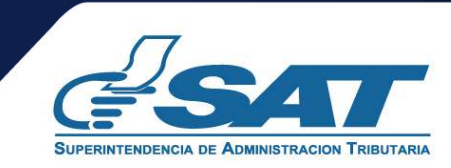